# Recuperação ou alteração de palavra-passe

help.fracttal.com/hc/pt-pt/articles/32260644162061-Recuperação-ou-alteração-de-palavra-passe

#### Procedimento para Alteração de Palavra-passe para Utilizadores com uma Única Empresa

Para os utilizadores registados numa única empresa, o processo de alteração de palavra-passe é simples e direto. Seguem-se os passos a seguir:

#### 1. Pedido de Alteração de Palavra-passe

- Na tela de login, insira o e-mail associado à sua conta.
- Selecione a opção "Esqueci a minha palavra-passe".

|            | • fracttal one                                                                                                  |  |
|------------|----------------------------------------------------------------------------------------------------|--|
|            | Ingrese sus datos para iniciar sesión                                                                           |  |
|            | ramon.toro@fracttal.com                                                                                         |  |
|            | Contraseña                                                                                                    |  |
|            | Olvidé mi contraseña                                                                                            |  |
|            | Siguiente                                                                                                    |  |
|            | O iniciar sesión con:                                                                                           |  |
|            | G Google Microsoft 🔷 SSO                                                                                        |  |
|            | ¿No tienes una cuenta? Crear una cuenta                                                                         |  |
|            | 5.0.31-dev.29                                                                                                   |  |
|            | Al Iniciar sesión en Fracttal Ud. está aceptando<br>Acepto los Términos y Condiciones y Políticas de privacidad |  |
| Si la cuer | ta existe, se enviará un correo electrónico donde encontrará las instruccione                                   |  |

### 2. Receção do E-mail de Recuperação

• Irá receber um e-mail com um link para redefinir a sua palavra-passe. Este link é único e estará válido por 72 horas.

• Clique no link enviado por e-mail. Será redirecionado para uma página onde poderá inserir uma nova palavra-passe.

• Introduza a nova palavra-passe e clique em "Alterar".

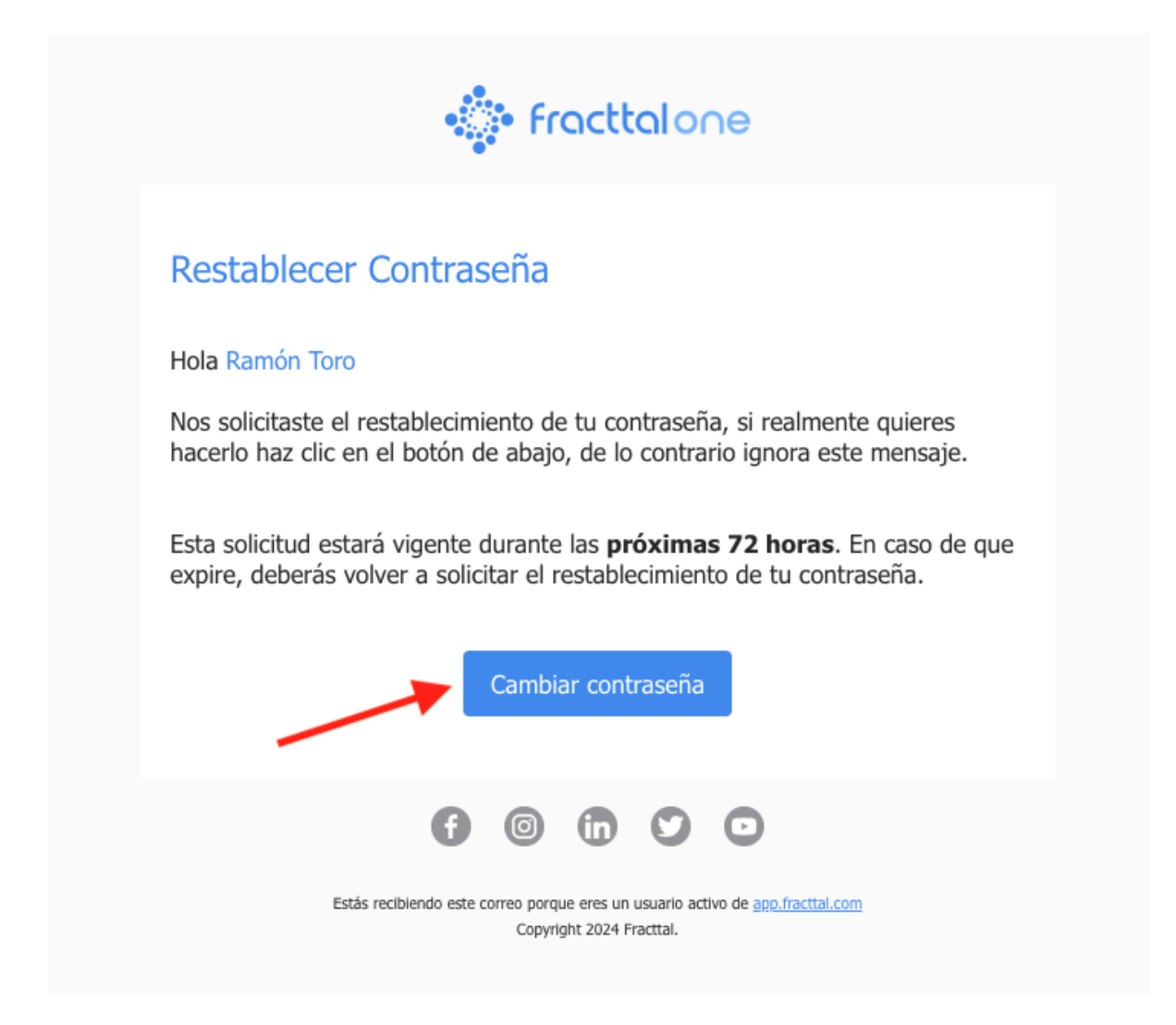

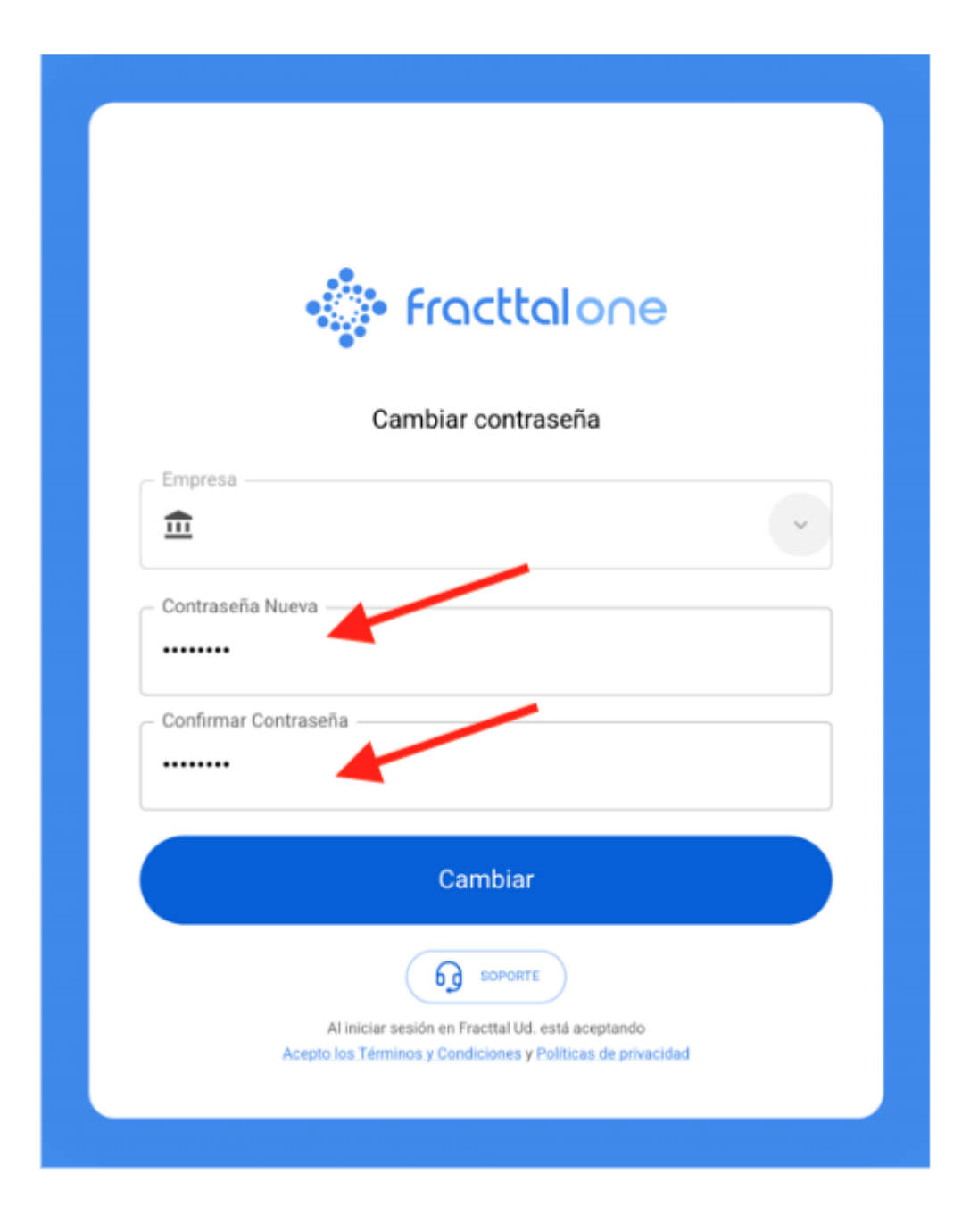

Após a alteração da palavra-passe, poderá iniciar sessão novamente com o seu e-mail e a nova palavra-passe.

### Procedimento para Alteração de Palavra-passe para Utilizadores com Múltiplas Empresas

Para os utilizadores com acesso a várias empresas com o mesmo nome de utilizador, o processo de alteração de palavra-passe inclui um passo adicional para selecionar a empresa onde pretende atualizar a sua palavra-passe. Seguem-se os passos detalhados:

## 1. Pedido de Alteração de Palavra-passe

- Na tela de login, insira o e-mail associado à sua conta.
- Selecione a opção "Esqueci a minha palavra-passe".

|                              | fracttalone                                                                                                    |  |
|------------------------------|----------------------------------------------------------------------------------------------------|--|
|                              | Ingrese sus datos para iniciar sesión                                                                           |  |
|                              | ramon.toro@fracttal.com                                                                                         |  |
|                              | - Contraseña                                                                                                    |  |
|                              | Dividé mi contraseña                                                                                            |  |
|                              | Siguiente                                                                                                    |  |
|                              | O iniciar sesión con:                                                                                           |  |
| (                            | G Google Hicrosoft 🔷 SSO                                                                                        |  |
|                              | ¿No tienes una cuenta? Crear una cuenta                                                                         |  |
|                              | 5.0.31-dev.29                                                                                                   |  |
|                              | Al iniciar sesión en Fracttal Ud. está aceptando<br>Acepto los Términos y Condiciones y Políticas de privacidad |  |
| Si la cuenta e restablecer s | existe, se enviará un correo electrónico donde encontrará las instruccion<br>u contraseña.                      |  |

#### 2. Receção do E-mail de Recuperação

• Irá receber um e-mail com um link para redefinir a sua palavra-passe. Este link é único e estará válido por 72 horas.

• Ao clicar no link do e-mail, será redirecionado para uma página que exibirá a lista de empresas associadas ao seu utilizador.

• Selecione a empresa onde deseja alterar a palavra-passe. Este passo é importante, pois a nova palavra-passe só será aplicada à empresa selecionada.

Após selecionar a empresa, insira a nova palavra-passe e clique em "Alterar".
Esta palavra-passe será válida apenas para a empresa seleccionada.

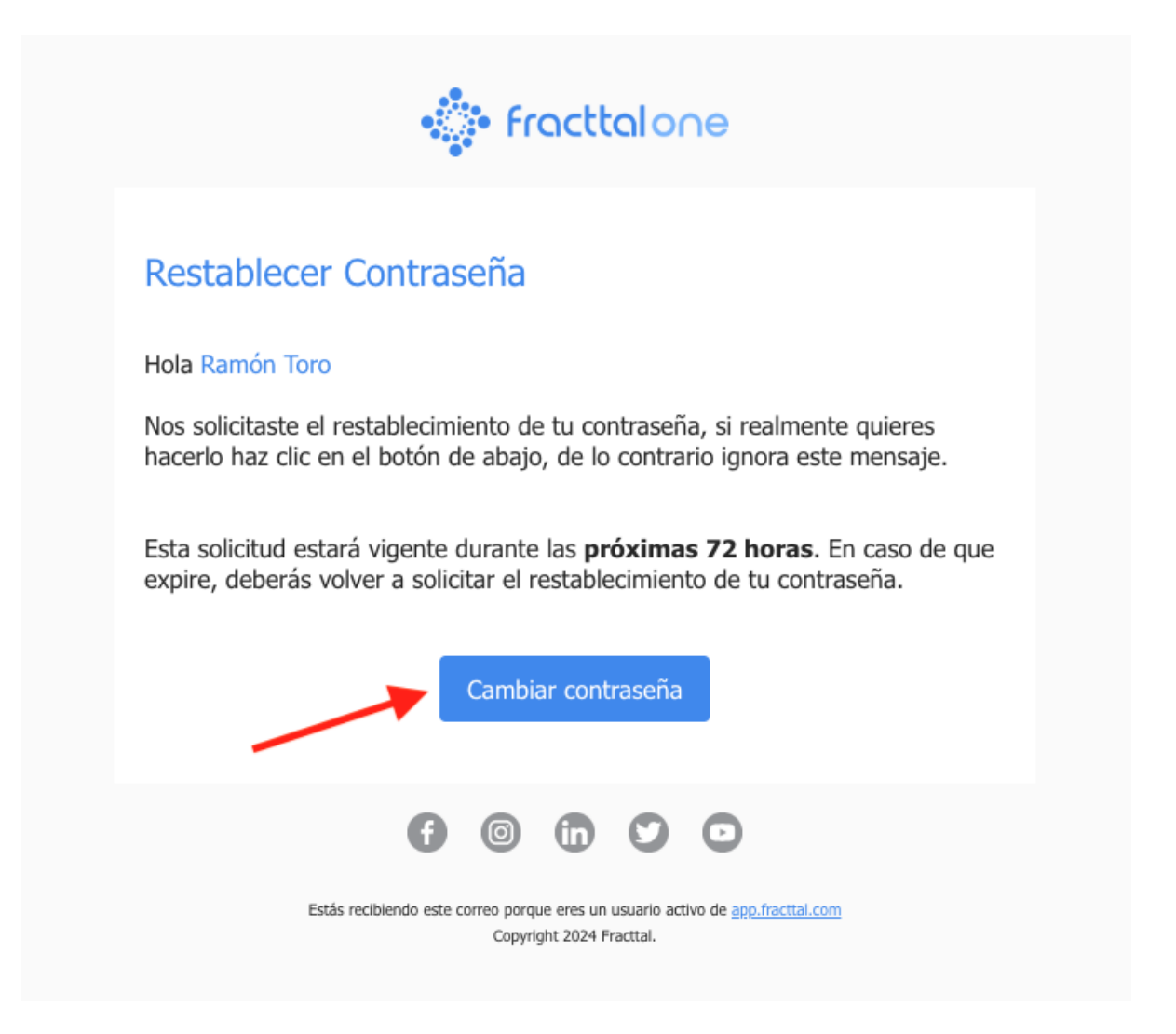

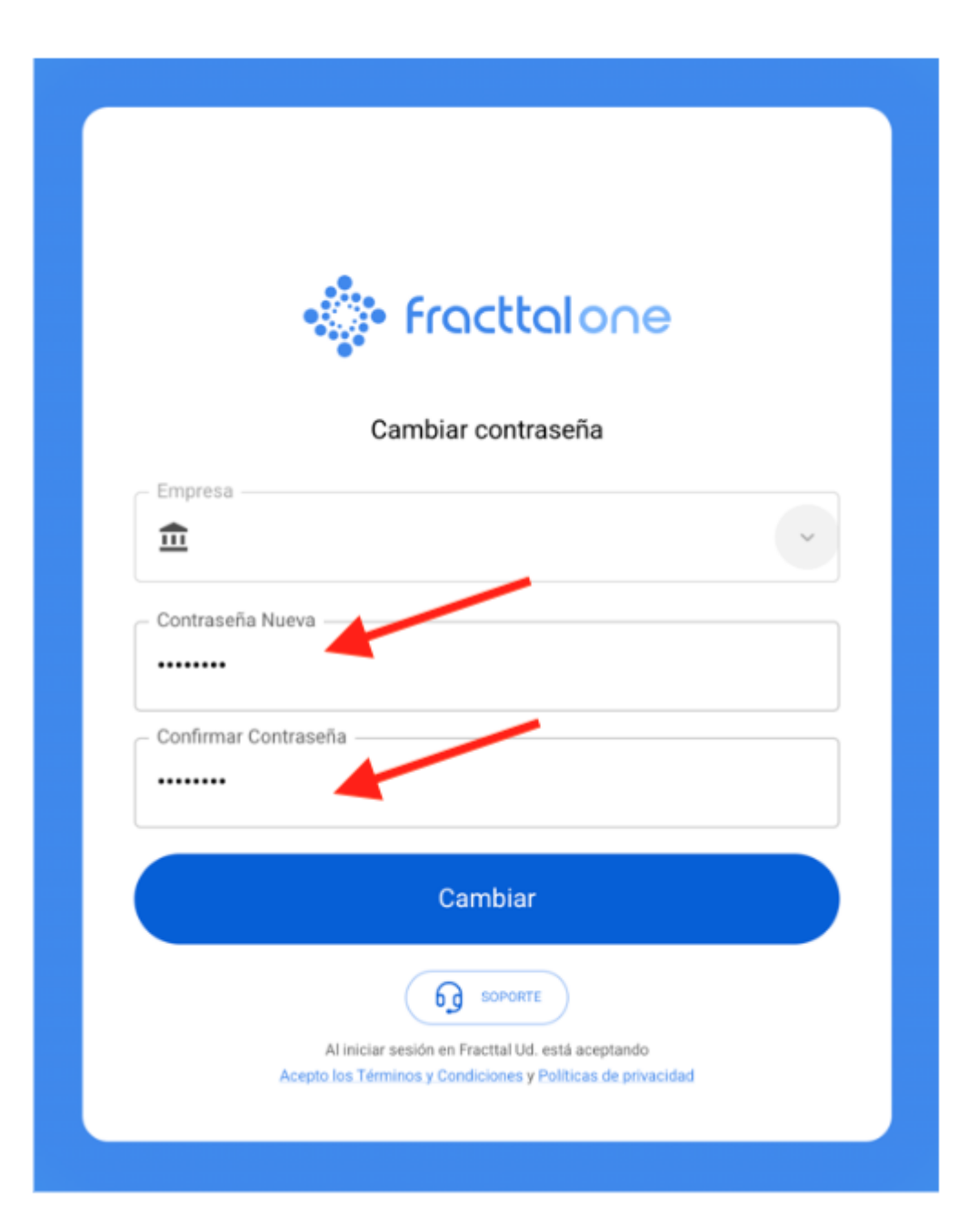